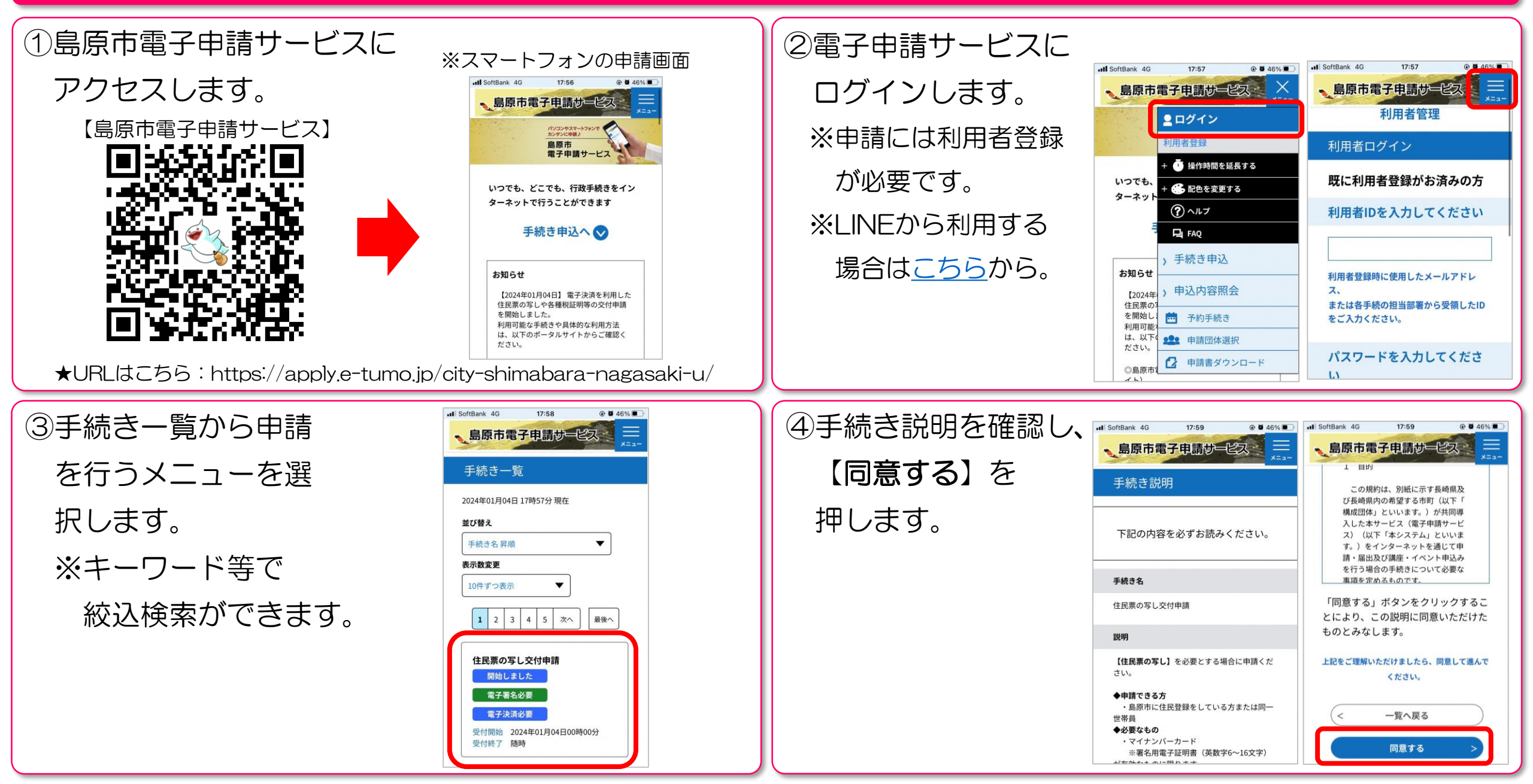

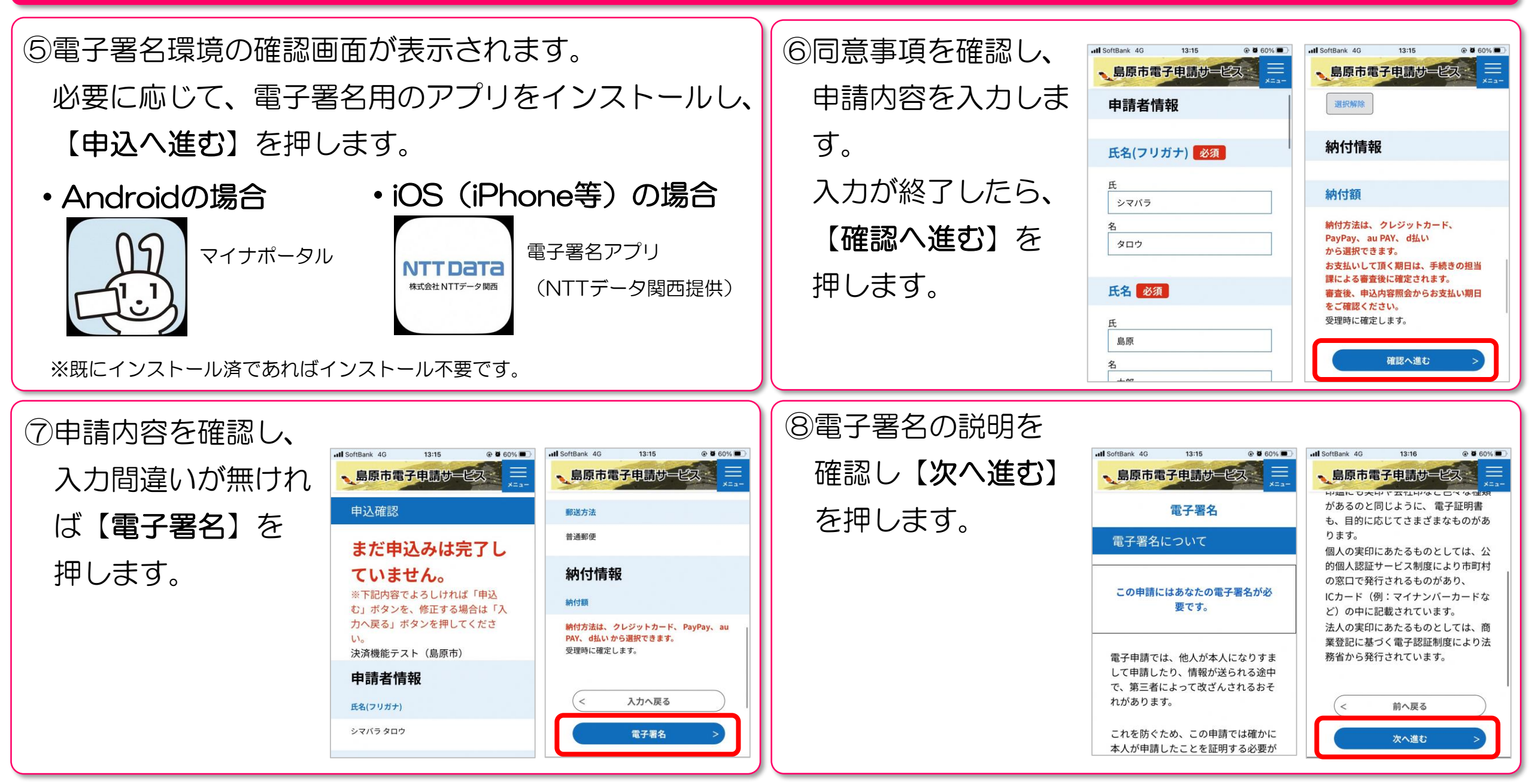

⑨電子署名を行います。 ※下図はiOS(iPhone等)で電子署名を行う場合の例

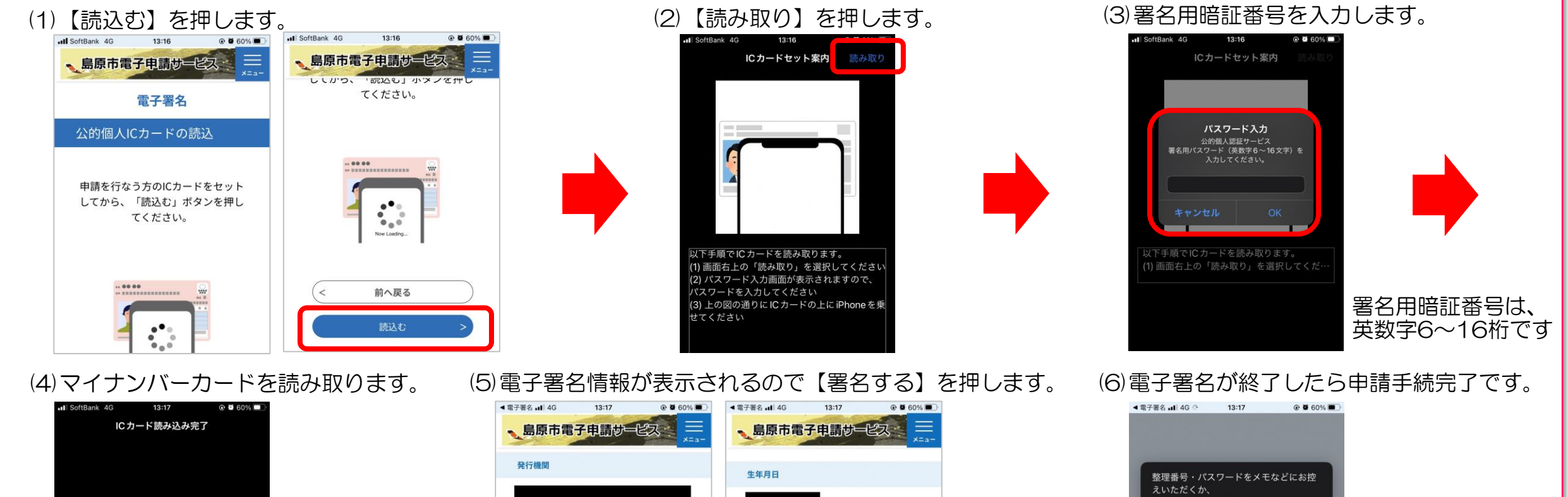

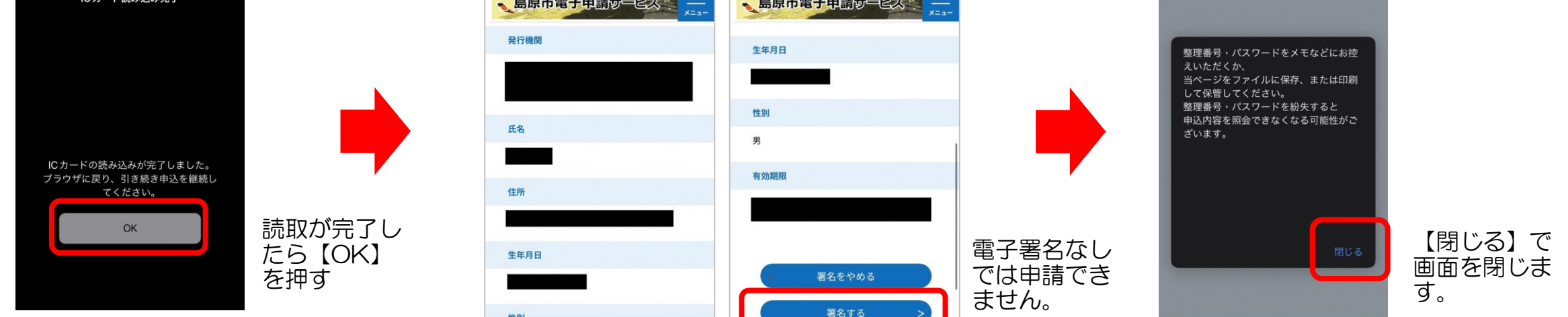

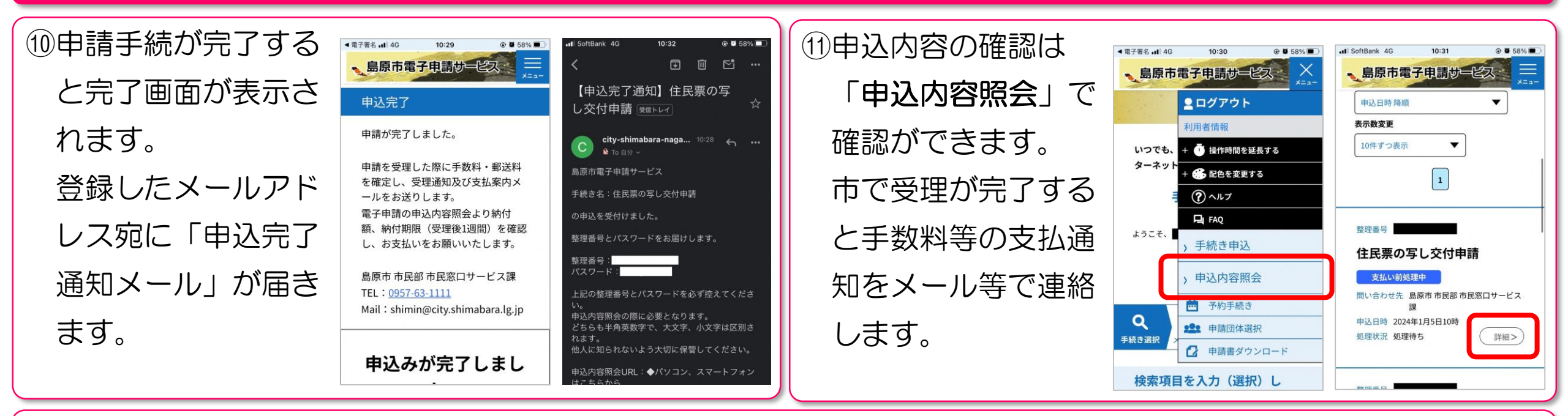

【補足】電子署名について

Andoridスマートフォンまたはパソコンで電子署名を行う場合、 以下の通りとなります。

(1)Androidで電子署名を行う場合

Androidのスマートフォンを利用して電子署名を行う場合、

「マイナポータル」アプリのインストールが必要です。

電子署名の方法は「iOS(iPhone等)で電子署名を行う場合」 とほぼ同じ操作になります。 (2)パソコンで電子署名を行う場合

以下の2つの方法から選択して電子署名を行います。

(ア)マイナンバーカード対応ICカードリーダを利用

公的個人認証用のJPKIクライアントソフトのインストールが 必要です。インストール方法が表示されるので画面の指示に 従って準備してください。

(イ)スマートフォン(Androidのみ)を利用

申請画面上に電子署名用の二次元コードが表示されるので

「マイナポータル」アプリで読み取り、電子署名を行います。

# 証明書等の交付申請(電子署名・電子決済あり手続)手数料等の納付方法

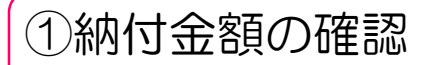

市で申請が受理されると受理・支払 案内メールが届きます。

島原市電子申請サービスにログイン

し、申込内容照会で申請内容を確認 します。

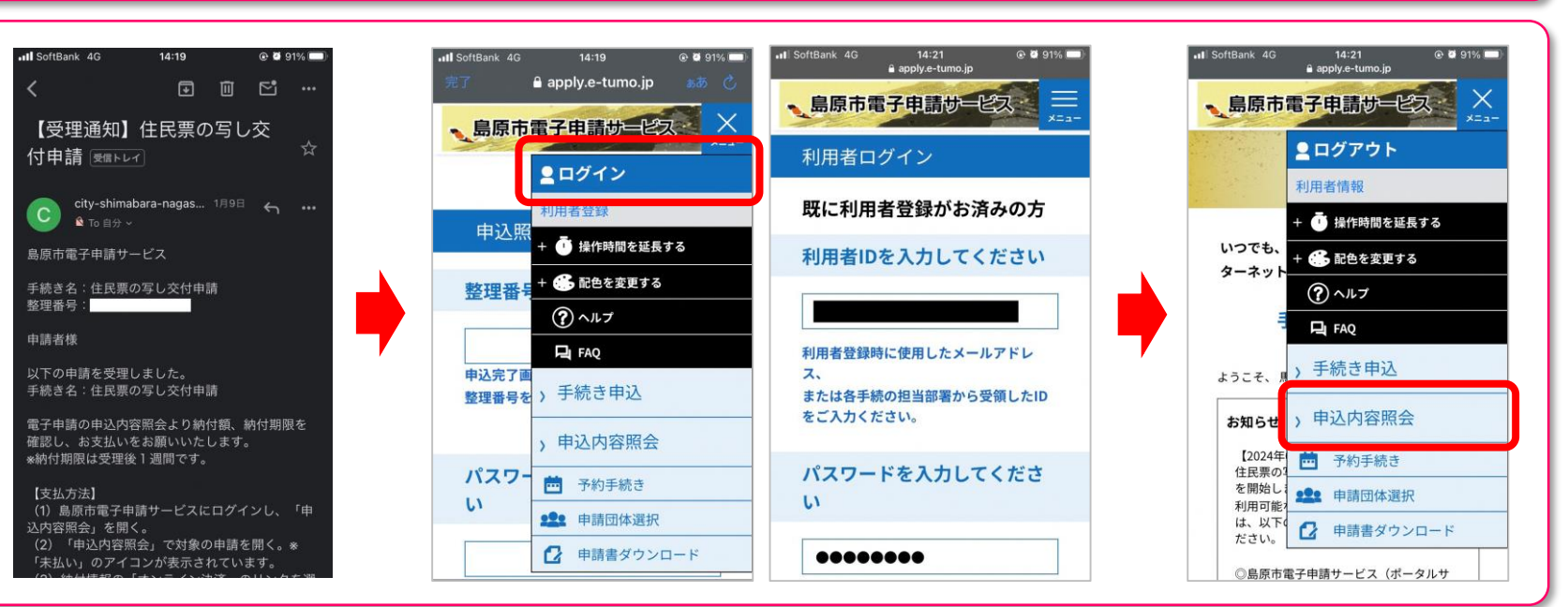

②納付情報を確認し、手数料等の納付します。(※クレジットカード・PayPay・d払い・auPAYに対応)

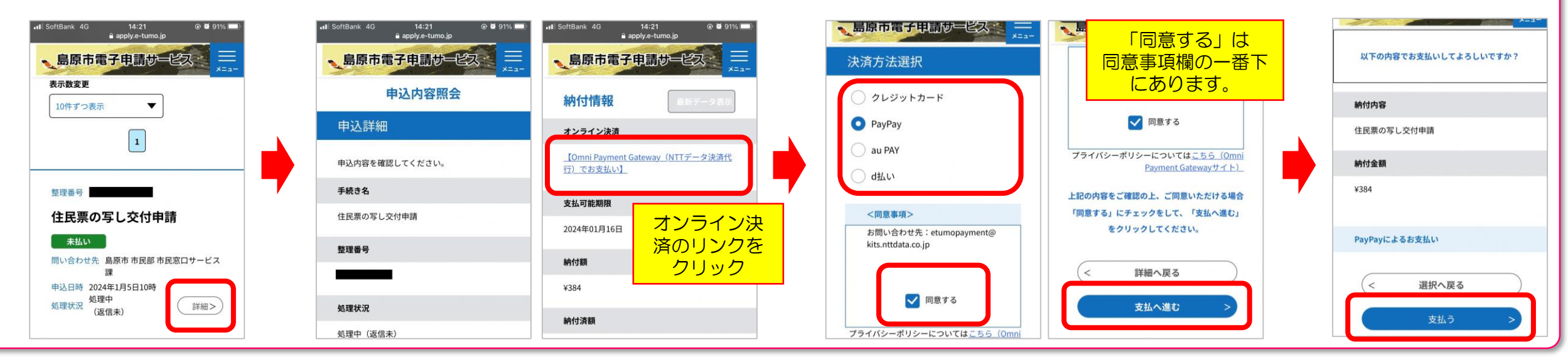

証明書等の交付申請(電子署名・電子決済あり手続)手数料等の納付方法

Gmail .11 4G 14:25 ③-1 支払い処理(PayPayの場合) 
 PayPay

 決済が完了しました。

 金額:384円...
支払い内容 I SoftBank 4G @ 8 90% 島原市電子申請サービス PayPayの場合、PayPayアプリが起動します。 鳥原市電子申請サービス 島原市電子申請サービスに支払い 表示数変更 2024年1月10日14時25分46秒 支払い金額(粉込) 10件ずつ表示 V (※d払い・auPAYもほぼ同様の動作です。) 384 384円 1 支払い完了 納付額が間違いないことを確認し、【支払う】 PayPay残高 ③ 住民票の写し交付申請 整理番号 詳細を見る、 を押すと支払完了です。 PavPavポイントを使う 住民票の写し交付申請 住民票の写し交付申請 支払済 支払いが終わると、申込内容照会の表示アイコン 市市民部 市民窓口サービス 申込日時 2024年1月5日10時 クレジット(旧あと払い)の利用設 定を行う 机理中 が「支払済」に変わります。 処理状況 詳細> 0 0 ③-2 支払い処理(クレジットカードの場合) ④支払状況の確認 。島原市電子申請サービス == 。島原市電子申請サービス 支払いが終わると、 クレジットカード I SoftBank 4G 14:27 @ @ 90% 納付済額 申认内容照会 。島原市電子申請サービス の場合、カード番 申込内容の納付情 カード番号 必須 ¥384 クレジットカード情報入力 報が「支払済」に 号、有効期限、 納付情報 ヤ ハイフン(-)抜きで数字のみご記入ください。 納付状況 納付内容 オンライン決済 キュリティコード 更新されます。 支払済 住民票の写し交付申請 お支払いが完了しています。 を入力し、【支払 納付日 有効期限 必須 市で支払いを確認 納付金額 支払可能期限 う】を押すと支払 2024年01月10日 した後、申請され ¥384 月/ 2024年01月16日 完了です。

セキュリティコード 必須

選択へ戻る

<

カード番号 必須

ハイフン(-)抜きで数字のみご記入ください。

た証明書等を郵送

します。

納付額

¥384

apply.e-tumo.jp